## Andare alla pagina: https://sisvaldidat.unifi.it/index.php

# Cliccare sul logo di UniFi sulla mappa nazionale

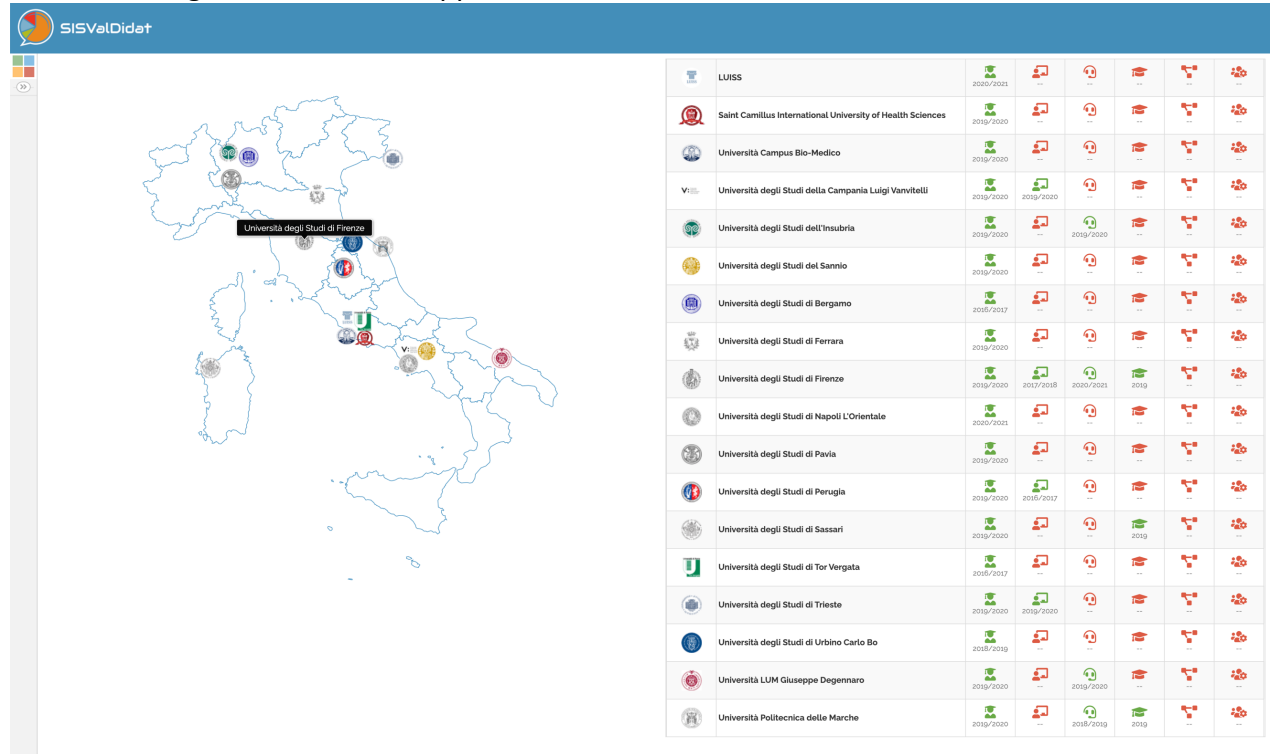

Cliccare sulle due frecce rosse a sx del nome della scuola (per noi SMFN)

| ronologia Preferiti Persone S                                         | icheda Finestra Guida                     |                                        |                                  |                             |                         |                      |                          |                       |                              |                                          |
|-----------------------------------------------------------------------|-------------------------------------------|----------------------------------------|----------------------------------|-----------------------------|-------------------------|----------------------|--------------------------|-----------------------|------------------------------|------------------------------------------|
| 👂 😐 🔶 Synthesis of Ca(OH)2                                            | Nanopar 🗙 🧐 SISValDidat - Sistema         | Informat × +                           |                                  |                             |                         |                      |                          |                       |                              |                                          |
| $\leftrightarrow$ $\rightarrow$ C $\hat{\mathbf{a}}$ sisvaldidat.unif | i.it/AT-UNIFI/AA-2019                     |                                        |                                  |                             |                         |                      |                          |                       | 🖈 🌄 🍕 🛙                      | 🗯 📵 In pausa 🗄                           |
| SISValDidat                                                           |                                           |                                        |                                  |                             |                         |                      |                          |                       |                              |                                          |
| S UNIVER                                                              | SITÀ DEGLI STUDI DI FIF                   | RENZE                                  |                                  |                             |                         |                      |                          |                       | a.a.<br>Opinione degli stude | 2019/2020<br>nti sulla didattica erogata |
| IO     Scuole                                                         | 138<br>Corsi di studio                    | 318<br>SSD                             | 3 593<br>Insegnamenti            | 3 023<br>Docenti            | B                       | 5 327<br>UD valutate | 196 885<br>Schede totali | 2 151<br>Osservazioni | 8 Out                        | estionari attivi                         |
|                                                                       |                                           |                                        |                                  | 36.96<br>Schede/UD          | 65.13<br>Schede/Docente |                      |                          |                       |                              |                                          |
| 🛱 Filtri                                                              |                                           |                                        |                                  |                             |                         |                      |                          |                       |                              | <b>v</b>                                 |
| <u>I</u> AI                                                           | O O                                       |                                        |                                  |                             | Ç.                      | Einattiaa            | ↓‡<br>Condustaria        | Comp dista            | Volidazione                  | i)<br>Isfa                               |
| Nicualizzaz                                                           | iono Scuola (Corsi di studio              | oni Ptoliko                            | Tavola di riepitogo              | Anausi per domanda          | suggenmenu              | Sinotado             | Graduatorie              | Open data             | validazione                  | inio                                     |
| Clicca sulla descrizione del                                          | livello gerarchico per consultarne la rel | ativa reportintina, clinca cullicona à | nor accodere al livello gerarchi | ico inforioro (co proconto) |                         |                      |                          |                       |                              |                                          |
| S 101221 Agraria                                                      | aveito geraicinco per consoluarite la rea | auva reportativa, cacca sutricona v    | per accedere at trietto gerarchi | co menore tae presentes.    |                         |                      |                          |                       |                              |                                          |
| × 101222 Architetti                                                   | ira                                       |                                        |                                  |                             |                         |                      |                          |                       |                              |                                          |
| Stot223 Economia                                                      | e Management                              |                                        |                                  |                             |                         |                      |                          |                       |                              |                                          |
| Si 101224 Giurispru                                                   | denza                                     |                                        |                                  |                             |                         |                      |                          |                       |                              |                                          |
| V 101226 Ingegner                                                     | a                                         |                                        |                                  |                             |                         |                      |                          |                       |                              |                                          |
| V 101225 Psicologia                                                   | 1                                         |                                        |                                  |                             |                         |                      |                          |                       |                              |                                          |
| Scienze d                                                             | ella Salute Umana                         |                                        |                                  |                             |                         |                      |                          |                       |                              |                                          |
| Scienze M                                                             | latematiche, Fisiche e Naturali           |                                        |                                  |                             |                         |                      |                          |                       |                              |                                          |
| Scienze P                                                             | olitiche 'Cesare Alfieri'                 |                                        |                                  |                             |                         |                      |                          |                       |                              |                                          |
| 🗧 101230 Studi Uma                                                    | anistici e della Formazione               |                                        |                                  |                             |                         |                      |                          |                       |                              |                                          |
|                                                                       |                                           |                                        |                                  |                             |                         |                      |                          |                       |                              |                                          |
|                                                                       |                                           |                                        |                                  |                             |                         |                      |                          |                       |                              |                                          |
|                                                                       |                                           |                                        | Sis ValDidat -                   | 3.2v - Copyright© 2019      | -2020 - Valmon all righ | its reserved.        |                          |                       |                              |                                          |
|                                                                       |                                           |                                        |                                  | Per informazioni: ir        | nfo@valmonsrl.it        |                      |                          |                       |                              |                                          |
|                                                                       |                                           |                                        |                                  |                             |                         |                      |                          |                       |                              |                                          |
|                                                                       |                                           |                                        |                                  |                             |                         |                      |                          |                       |                              |                                          |
|                                                                       |                                           |                                        |                                  |                             |                         |                      |                          |                       |                              |                                          |
|                                                                       |                                           |                                        |                                  |                             |                         |                      |                          |                       |                              |                                          |

Cliccare sul nome del CdL di interesse (link blu). Esempio, Scienze e Materiali per la Conservazione e il Restauro

| Yreferiti Persone Scheda Finestra Guida                                                                                                    | ₩ □ 4               |
|----------------------------------------------------------------------------------------------------|---------------------|
| Synthesis of CalOH12 Nanopul X 9 SISVaDidat - Sistema Informul X +                                                                                                    |                     |
| sizvaldidat.unlfi.it/AT-UNIFI/AA-2019                                                                                                    | 🖈 🛛 😪 😹 🇯 🕲 In paus |
| eesse Guntprudenza                                                                                                    |                     |
| Bozzi Ingegoria                                                                                                    |                     |
| Inces Parcologia                                                                                                    |                     |
| BORD         Schröde della Salutto Umana           Schröde della Salutto Umana         Schröde della Salutto Umana                                                        |                     |
| Sense Junio Paramilation, fische Pratadali     Sense Junio Paramilation, fische Pratadali     Sense Junio Paramilatione (Statute Pratadali     Sense Junio Paramilatione) |                     |
| Advenced Molecular Sciences                                                                                                    |                     |
| Bologia dell'Ambiente e del Comportamento                                                                                                    |                     |
| R23 BOLOGIA MOLECOLARE E APPLICATA                                                                                                    |                     |
|                                                                                                    |                     |
|                                                                                                    |                     |
| BISO DIAGNOSTICA E MATERIALI PER LA CONSERVAZIONE E IL RESTALIRO                                                                                                    |                     |
| El Bogo Fisica e Astrofacia                                                                                                    |                     |
|                                                                                                    |                     |
|                                                                                                    |                     |
|                                                                                                    |                     |
|                                                                                                    |                     |
|                                                                                                    |                     |
|                                                                                                    |                     |
| D Science Biologiche                                                                                                    |                     |
|                                                                                                    |                     |
| ED Bogg<br>IM Science della Nature e dell'Uomo                                                                                                    |                     |
| Boja     Scienze e materiali per la conservazione e il restauro                                                                                                    |                     |
|                                                                                                    |                     |
| SCENZE FISCHE E ASTROFISCHE                                                                                                    |                     |
|                                                                                                    |                     |
| Dotter Science Naturali                                                                                                    |                     |
| Scienze Politiche "Cesare Alfinei"                                                                                                    |                     |
|                                                                                                    |                     |
| Studi Umanistici e della Formazione                                                                                                    |                     |

Sis ValDidat - 32v - Copyright© 2019-2020 - Uuu all rights reserved. Valmon Per informazioni: info@valmonsrLit

### Appare automaticamente la seguente finestra

| 🏛 Informazi        | oni corso d                                                       | di studi                |                 |          |   |   |  |                  |  | ۲   |
|--------------------|-------------------------------------------------------------------|-------------------------|-----------------|----------|---|---|--|------------------|--|-----|
| 2                  | 0                                                                 | $\odot$                 | <b>1</b>        | III      | 2 | Õ |  | ↓ <sup>1</sup> 9 |  | ı 🕯 |
| Atene              | o Unive                                                           | rsità degli Stu         | di di Firenze   |          |   |   |  |                  |  |     |
| Scuol              | a Scienz                                                          | ze Matematich           | ne, Fisiche e I | Naturali |   |   |  |                  |  |     |
| Corso di studi     | dio (B194) Scienze e materiali per la conservazione e il restauro |                         |                 |          |   |   |  |                  |  |     |
| President          | e FOCA                                                            | FOCARDI ETTORE          |                 |          |   |   |  |                  |  |     |
| Ema                | il ettore                                                         | ettore.focardi@unifi.it |                 |          |   |   |  |                  |  |     |
| SSI                | D 11                                                              | 11                      |                 |          |   |   |  |                  |  |     |
| Insegnamen         | ti 13                                                             |                         |                 |          |   |   |  |                  |  |     |
| Docen              | ti 17                                                             | 17                      |                 |          |   |   |  |                  |  |     |
| UD valutat         | e 14                                                              | 14                      |                 |          |   |   |  |                  |  |     |
| Schede tota        | li 176                                                            |                         |                 |          |   |   |  |                  |  |     |
| Osservazior        | ni 2                                                              |                         |                 |          |   |   |  |                  |  |     |
| Questiona<br>attiv | ri 2<br>vi                                                        |                         |                 |          |   |   |  |                  |  |     |
| ( → 17 / 2         | 21                                                                |                         |                 |          |   |   |  |                  |  |     |

Cliccare sul link viola in alto a sinistra per far apparire i corsi del CdL in esame

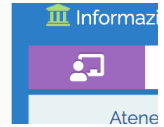

Cliccando sugli altri link, si possono vedere le valutazioni dell'intero corso di laurea:

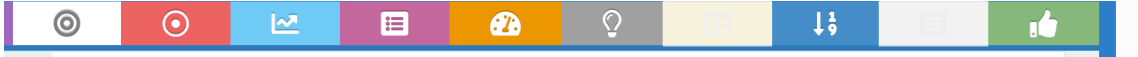

### Appare la seguente finestra

| ronolo       | gia Preferiti Persone Scheda Finestra                        | Guida                                                                     |                                      |                                    |                                     |                       |                   |                    |            | <b>₩</b> ⊡ •9 ∦                                         |
|--------------|--------------------------------------------------------------|---------------------------------------------------------------------------|--------------------------------------|------------------------------------|-------------------------------------|-----------------------|-------------------|--------------------|------------|---------------------------------------------------------|
| • • •        | 🔶 🔶 Synthesis of Ca(OH)2 Nanopar 🗴 😏                         | SISValDidat - Sistema Informati × +                                       |                                      |                                    |                                     |                       |                   |                    |            |                                                         |
| $\leftarrow$ | C                                                            | 2019/T-0/F-101227/CDL-B194/PIANO                                          |                                      |                                    |                                     |                       |                   |                    | s 😋        | 👌 🗄 🗯 🕦 İn pausa) 🗄                                     |
|              | SISValDida†                                                  |                                                                           |                                      |                                    |                                     |                       |                   |                    |            |                                                         |
| &            | UNIVERSITÀ DEGLI<br>SCUOLA SCIENZE MA<br>(B194) SCIENZE E MA | STUDI DI FIRENZE<br>ATEMATICHE, FISICHE E N<br>FERIALI PER LA CONSERVAZIO | IATURALI<br>DNE E IL RESTAURO ▼      |                                    |                                     |                       |                   |                    | Opinione d | a.a. 2019/2020<br>egli studenti sulla didattica erogata |
| <b>(</b> )   |                                                              | 11<br>SSD                                                                 | 13<br>Insegnamenti                   | Docenti                            | L 14<br>UD valutate                 | 176<br>Schede totali  | 2<br>Osservazioni | Questionari attivi |            |                                                         |
|              | 幸 Filtri                                                     |                                                                           |                                      |                                    |                                     |                       |                   |                    |            | ~                                                       |
|              | Home Offerta fo                                              | mativa Bersaglio                                                          | (Variazioni                          | Profilo valutazioni                | Tavola di riepitogo Analis          | Per domanda Suggerime | nti Sinottico     | ↓‡<br>Graduatorie  |            | Validazione                                             |
|              | 💷 Insegnamenti                                               |                                                                           |                                      |                                    |                                     |                       |                   |                    |            |                                                         |
|              | Clicca sulla descrizione del livello gerarchico              | per consultarne la relativa reportistica, cli                             | cca sullicona 🗸 per accedere al live | Illo gerarchico inferiore (se pres | ente).                              |                       |                   |                    |            |                                                         |
|              | Solada                                                       | RIALI CON APPLICAZIONI                                                    |                                      |                                    |                                     |                       |                   |                    |            |                                                         |
|              | B027489_B027489_N0<br>Insegnamento                           | DLOGIA MOLECOLARE PER I BENI CULTU                                        | RALI                                 |                                    |                                     |                       |                   |                    |            |                                                         |
|              | Bo18930_Bo18930_NO<br>Insegnamento CHIMICA                   | APPLICATA CON LABORATORIO                                                 |                                      |                                    |                                     |                       |                   |                    |            |                                                         |
|              | B019932_B019932_N0<br>Insegnamento CHIMICA                   | E TECNOLOGIA DEI MATERIALI POLIMERI                                       | a                                    |                                    |                                     |                       |                   |                    |            |                                                         |
|              | B012555_B012555_N0<br>Insegnamento CHIMICA                   | PER I BENI CULTURALI CON LABORATOR                                        | 10                                   |                                    |                                     |                       |                   |                    |            |                                                         |
|              | B012541_B012541_N0 ECOLOGI Insegnamento                      | A PREISTORICA                                                             |                                      |                                    |                                     |                       |                   |                    |            |                                                         |
|              | Bot5963_Bot5963_No<br>Insegnamento                           | ZIONI MATEMATICHE DI DATI SPERIMEN                                        | TALI                                 |                                    |                                     |                       |                   |                    |            |                                                         |
|              | B024523_B024523_No<br>Insegnamento                           | ORIO DI ANTROPOLOGIA                                                      |                                      |                                    |                                     |                       |                   |                    |            |                                                         |
|              | B012553_B012553_N0<br>Insegnamento                           | ORIO DI FISICA PER I BENI CULTURALI                                       |                                      |                                    |                                     |                       |                   |                    |            |                                                         |
|              | Bos8937_Bos8937_No<br>Insegnamento METODI S                  | PETTROSCOPICI PER I BENI CULTURALI                                        |                                      |                                    |                                     |                       |                   |                    |            |                                                         |
|              | Bo18935_B018935_NO<br>Insegnamento MUSEOLO                   | DGIA SCIENTIFICA E NATURALISTICA                                          |                                      |                                    |                                     |                       |                   |                    |            |                                                         |
|              | B012535,B012535,N0<br>Insegnamento STORIA D                  | ELLE TECNICHE ARCHITETTONICHE                                             |                                      |                                    |                                     |                       |                   |                    |            |                                                         |
|              | Bo15966_Bo15966_No<br>Insegnamento                           | E OTTICHE E NUCLEARI AVANZATE CON                                         | APPLICAZIONI                         |                                    |                                     |                       |                   |                    |            |                                                         |
|              |                                                              |                                                                           |                                      |                                    |                                     |                       |                   |                    |            |                                                         |
|              |                                                              |                                                                           |                                      | Sis ValDi                          | dat - 3.2v - Copyright© 2019-2020 - | all rights reserved.  |                   |                    |            |                                                         |
|              |                                                              |                                                                           |                                      |                                    | Per informazioni: info@valr         | valmon                |                   |                    |            |                                                         |

A questo punto si deve fare il login secondo la seguente procedura. Si porta il mouse sul simbolo in alto a sx:

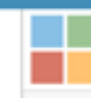

## Appaiono 4 "finestre" colorate

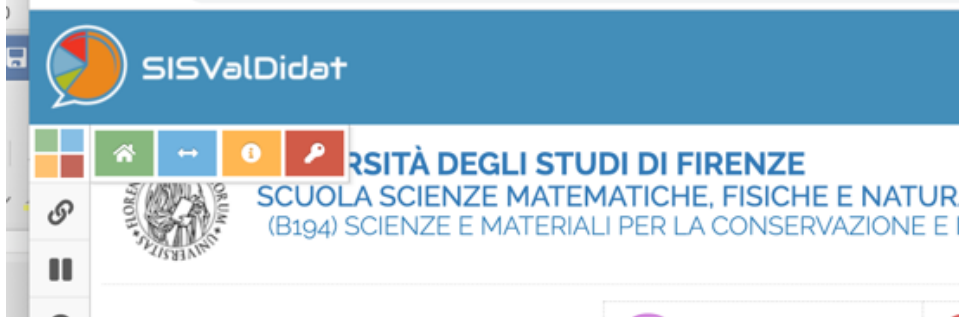

Cliccare sulla chiave, appare la seguente finestra dove fare il login con le proprie credenziali UNIFI (matricola e relativa password)

| SIS                      | SValDidat                   |
|--------------------------|-----------------------------|
| <b>→</b> ) Login         |                             |
| In Università degli Stuc | di di Firenze 🗸             |
| Accesso perso            | nale                        |
| L167086                  |                             |
| <b>•</b> ••••••          |                             |
| P Recupero password      | d 🤌 Login                   |
| Infor                    | rmazioni generali           |
| 0                        |                             |
| ← Vai alla Home          | Informazioni per il login 🔿 |
|                          | Valmon                      |

#### Si fa il login

Si clicca sul link blu corrispondente al corso tenuto da colui che ha fatto il login e appare al seguente finestra:

| 0               | $\odot$                                 |                                                               |  |  | Q | Q |  |  |  |  |  |
|-----------------|-----------------------------------------|---------------------------------------------------------------|--|--|---|---|--|--|--|--|--|
| Ateneo          | Università degli Stud                   | Università degli Studi di Firenze                             |  |  |   |   |  |  |  |  |  |
| Scuola          | Scienze Matematiche, Fisiche e Naturali |                                                               |  |  |   |   |  |  |  |  |  |
| Corso di studio | (B194) Scienze e mat                    | (B194) Scienze e materiali per la conservazione e il restauro |  |  |   |   |  |  |  |  |  |
| Sede            | FIRENZE                                 |                                                               |  |  |   |   |  |  |  |  |  |
| Insegnamento    | CHIMICA APPLICATA CON LABORATORIO       |                                                               |  |  |   |   |  |  |  |  |  |
| Docente         | CARRETTI EMILIANO                       |                                                               |  |  |   |   |  |  |  |  |  |
| Email           | emiliano.carretti@un                    | ifi.it                                                        |  |  |   |   |  |  |  |  |  |
| Docenti         | 1                                       |                                                               |  |  |   |   |  |  |  |  |  |
| Schede totali   | 7                                       |                                                               |  |  |   |   |  |  |  |  |  |

Per accedere alle valutazioni si deve cliccare sulle finestre colorate in alto:

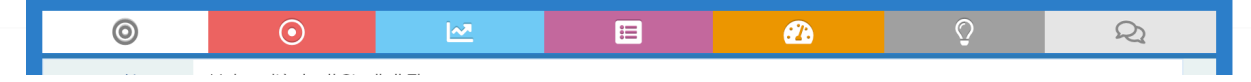